複数ページ複写・挿入 複数ページコピー・複数ページ貼り付け 複数ページ削除

## 複数ページ複写・挿入

このメニューをクリックすると、以下に示す画面が表示されます。 下記の操作をします。

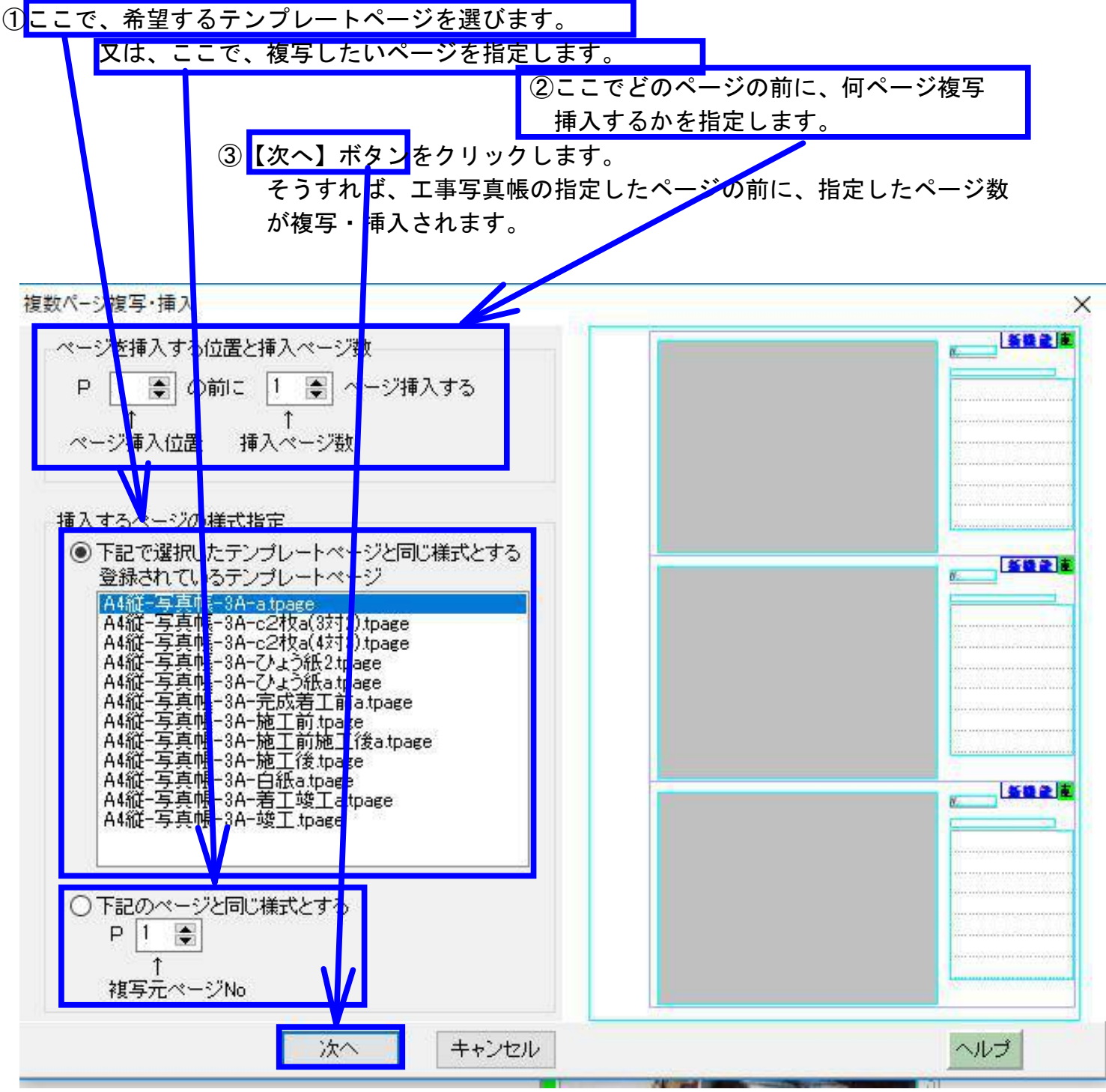

| 数ページコと | -                           |                       |           |
|--------|-----------------------------|-----------------------|-----------|
| 最初     | IのページNo 最行<br>↓<br>1 夏~ P 1 | 浅のページNo<br>↓<br>● を⊐ビ | っ<br>゚ーする |
|        | 複数ページコピ                     | 一実行                   | キャンセル     |

複数ページ貼り付け

 『複数ページコピー"をクリックすると
 この画面が表示されますので、コピー
 する範囲を指定した後、
 【複数ページコピー実行】ボタンを
 クリックします。

X

次に、"複数ページ貼り付け"をクリッ クすると、工事写真帳のそのページの 前に、指定した複数ページがコピー されます。

今開いていない別の工事写真帳にも 複数ページ貼り付けを実行することが できます。

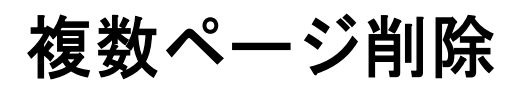

| 複数ページ削除                 | ×                                                              |
|-------------------------|----------------------------------------------------------------|
| P1 ● から<br>↑<br>削除開始ページ | <ul> <li>P 1 ● までを削除する。</li> <li>↑</li> <li>削除終了ページ</li> </ul> |
| 次へ                      | キャンセル                                                          |

このメニューをクリックすると、この 画面が表示されますので、 削除する範囲を指定した後、 【次へ】ボタンをクリックします。

すると、指定した範囲のページが 削除されます。